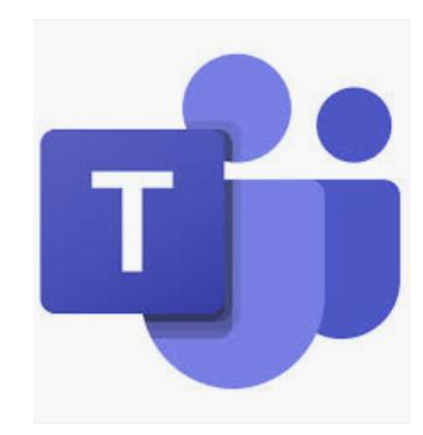

# Introduction to Teams meetings & calls: Reference slides

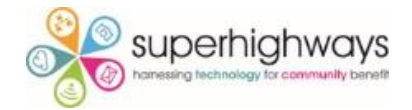

## **Session overview**

- The basics camera, audio, reactions
- Chat
- Display options
- Share screen
- Break out rooms
- Recordings
- Live captions & transcription
- Inviting people to a call

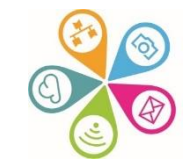

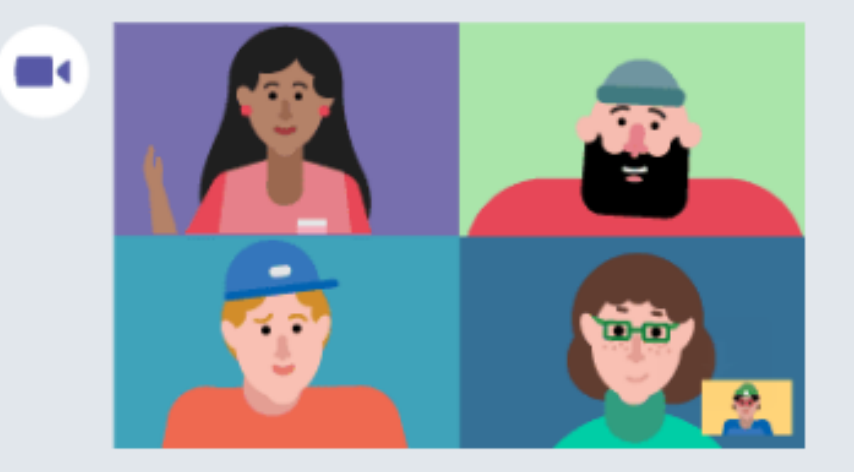

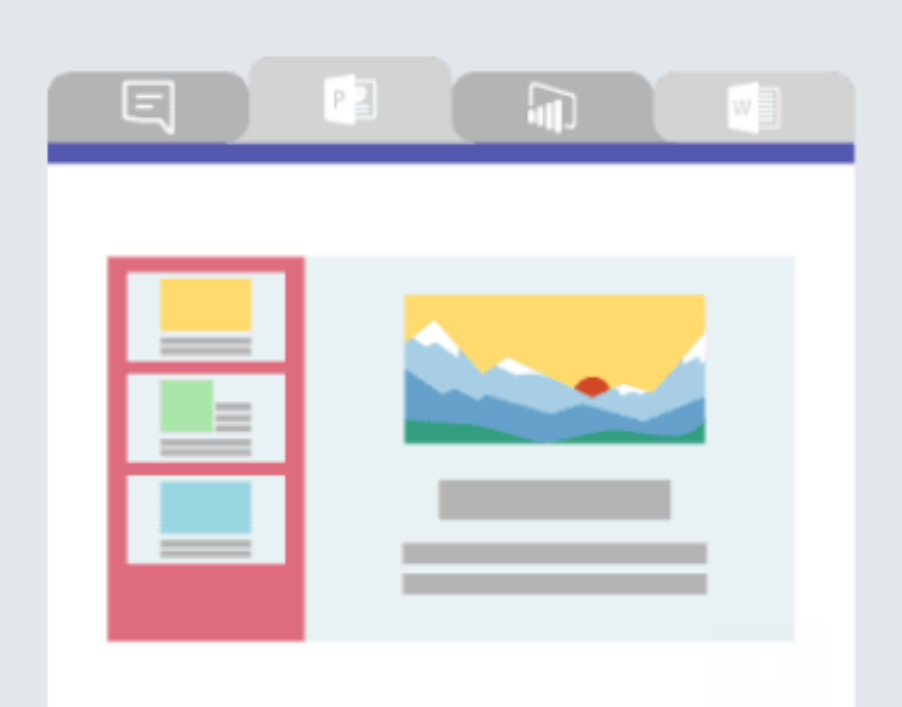

#### Make video calls and schedule online meetings

Have impromptu or scheduled meetings in any channel. Or just call someone

## Team files, notes, and apps in one place

Your team's tools are organized and integrated in Microsoft Teams with the power of Office 365.

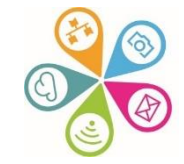

|  | +5 |
|--|----|
|  |    |
|  |    |
|  |    |

#### Bring your team together

Create an open, collaborative workspace for your team. Use channels to organize conversations by topic, area, or anything else.

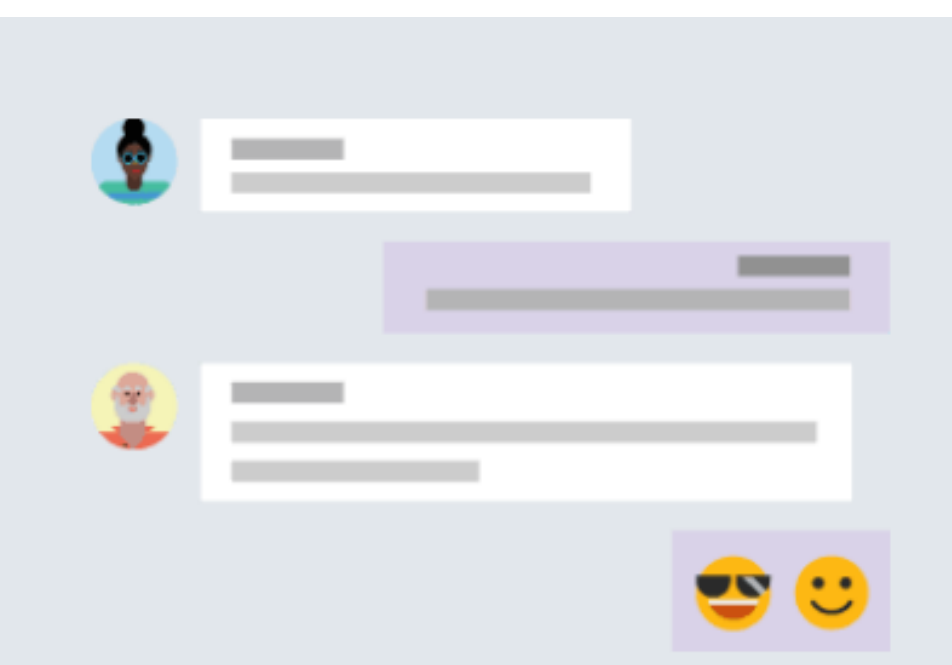

#### Chat 1:1 and with groups

Outside of open team conversations, chat privately and share files and notes with anyone in your organization.

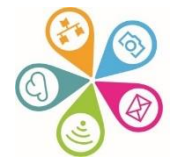

### Meetings calls tool bar

#### Useful features:

- Switch between Gallery & Large gallery / Together mode depending on how many people are in the call
- When someone is screensharing choose to have Gallery at the top and / or to view in Full screen or Focus to see a larger screenshare view
- Turn on Live captions (even if you're presenting, each person needs to do this themselves) and you'll see 'subtitles' at the bottom of your screen
- Start transcription only visible if you set up the meeting. A transcript of the meeting will then save for you to reference later. It will show in a left hand bar by default, but you can then choose to hide

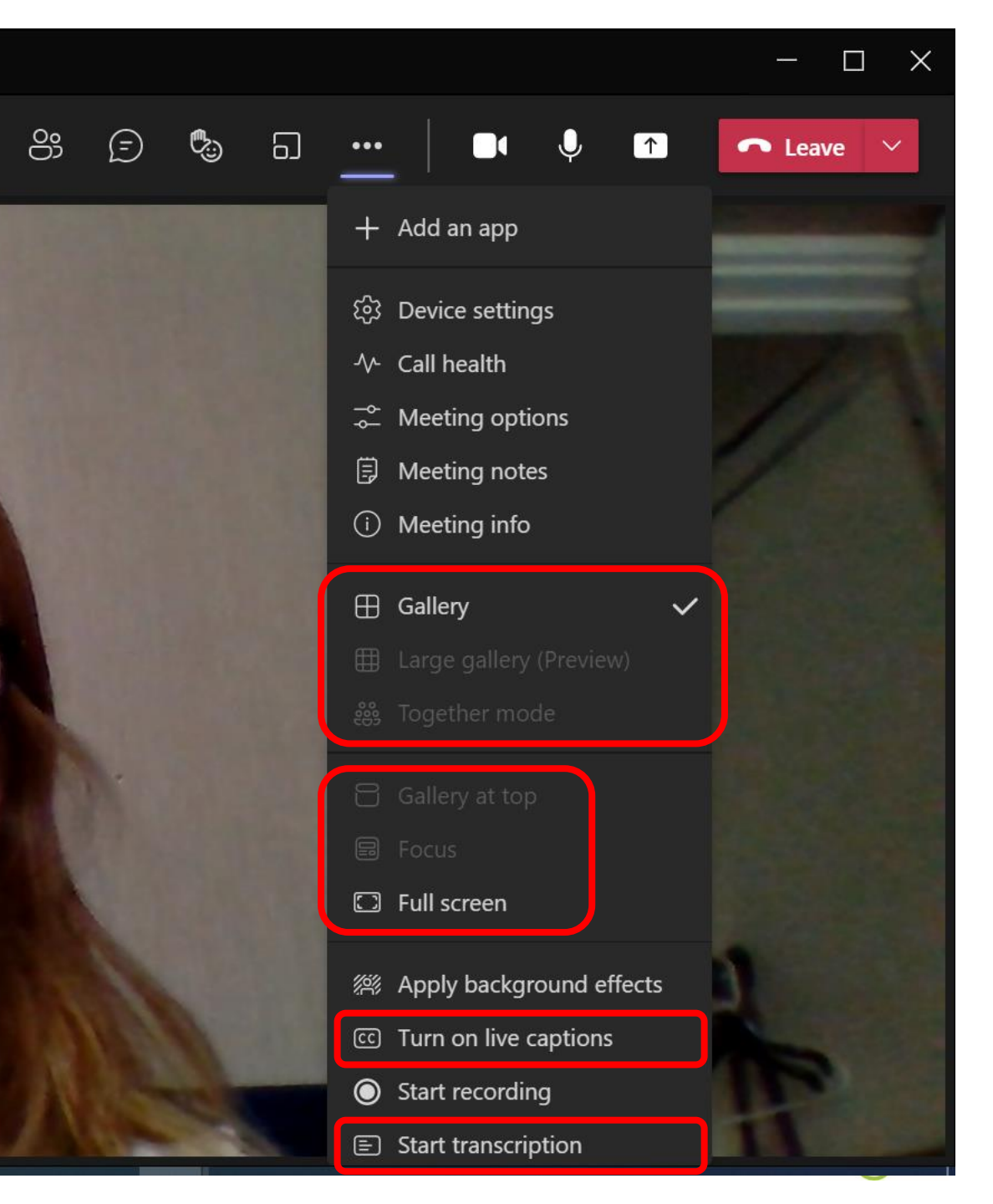

#### **Further features:**

- Apply background effects
- Choose to Blur your background, select from a range of images, or add your own.
   Preview and then Apply changes

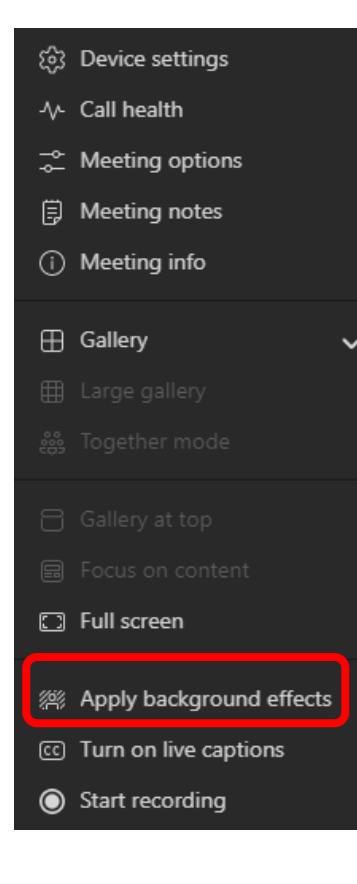

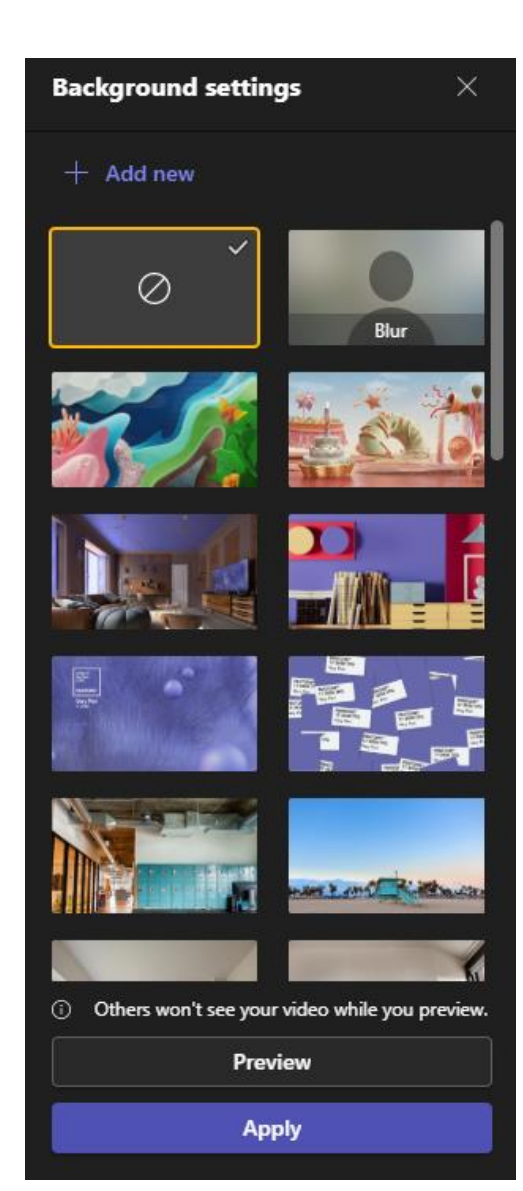

 In Meeting options – as the meeting organiser, you can change settings as shown:

| Meeting options                        | ×          |
|----------------------------------------|------------|
| Who can bypass the lobby?              |            |
| People in my organization and          | d ∨        |
| Always let callers bypass the lobby    | $\bigcirc$ |
| Announce when callers join or<br>leave |            |
| Who can present?                       |            |
| Everyone                               | $\sim$     |
| Allow mic for attendees?               |            |
| Allow camera for attendees?            |            |
| Record automatically                   | $\bigcirc$ |
| Allow meeting chat                     |            |
| Enabled                                | $\sim$     |
| Allow reactions                        |            |
| Provide CART Captions                  | $\bigcirc$ |
|                                        |            |

#### Accessing recordings & transcripts

• Option 1: Go to Chat, find the meeting in question and select it in your left hand list. Then look for the Transcript option and click to open or download

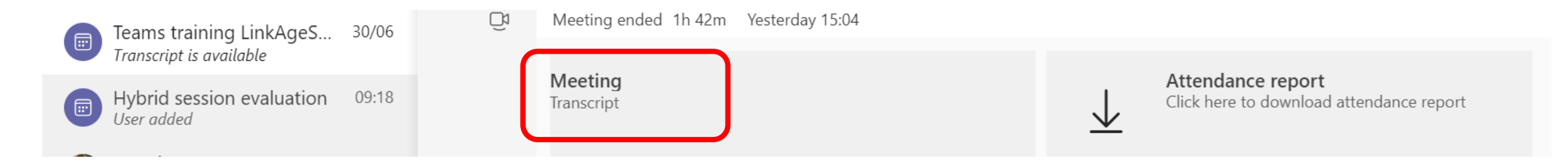

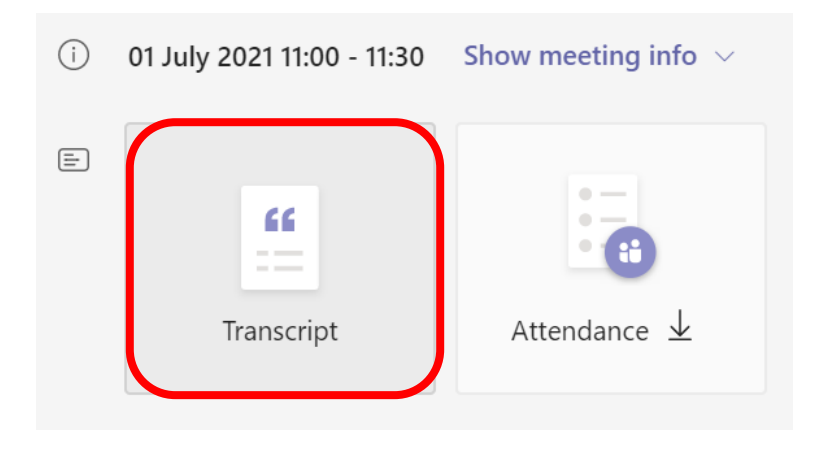

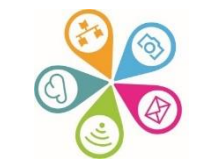

#### Accessing recordings & transcripts

 Option 2: Or go to your calendar and double click on the Meeting entry & click on Transcript

| 😇 Tean                                                                                             | ns training LinkAgeSouthwark | Chat | Files | Details | Scheduling Assistant | Recordings & Transcripts |
|----------------------------------------------------------------------------------------------------|------------------------------|------|-------|---------|----------------------|--------------------------|
| $\underline{\downarrow}$ Download                                                                  | 〜 前 Delete                   |      |       |         |                      |                          |
| Kate White 14:46<br>Automated a transcription? I haven't used that in a live setting in teams yet. |                              |      |       |         |                      |                          |

I'm but I think it's it's pretty good because it must be linked to the live captions.

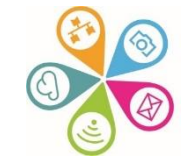

#### **Breakout rooms**

- Click on the Rooms icon on your Teams call toolbar
- 8; 5 6

- Click on Create rooms and select how many you need (see drop down)
- Now choose whether you want participants to be assigned Automatically or Manually and then click Create rooms. (They won't open just yet)

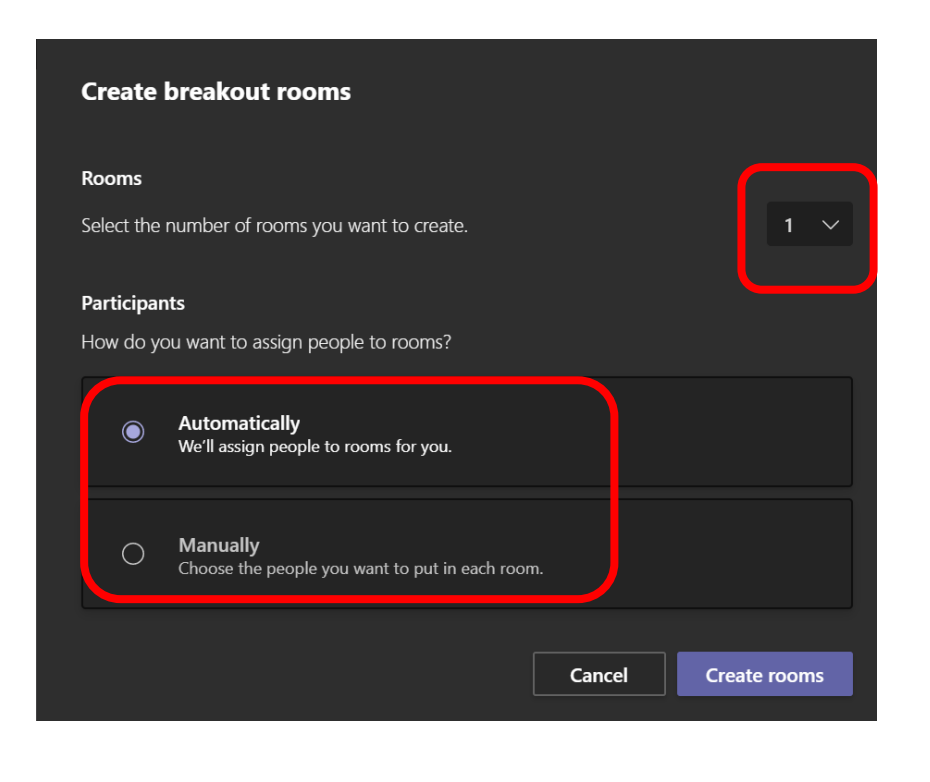

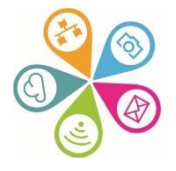

 Click the 3 dots to manually make any changes needed.

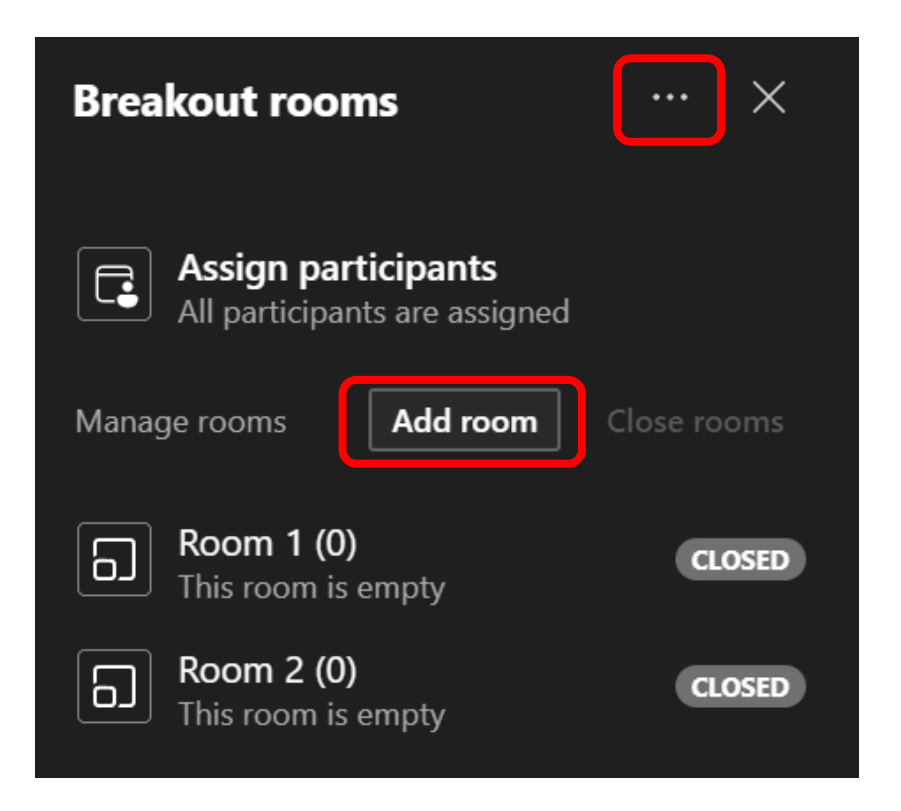

 Click on the 3 dots next to each room to Join, Open, Rename or Close room. Also Assign specific participants

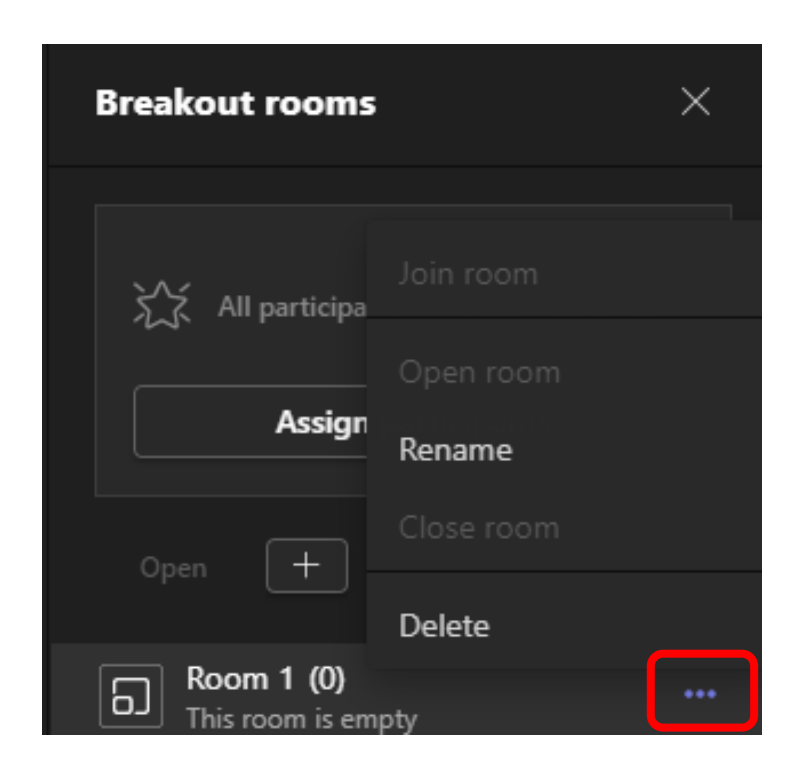

You can also e.g. Add another room

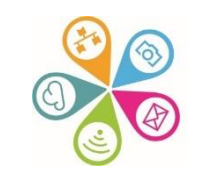

 Click on the Cog wheel icon to open the Settings window.

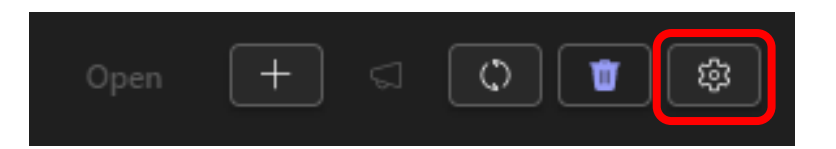

 Here you can change other default options and e.g. Set a time limit for your breakout room

When ready – select Open rooms

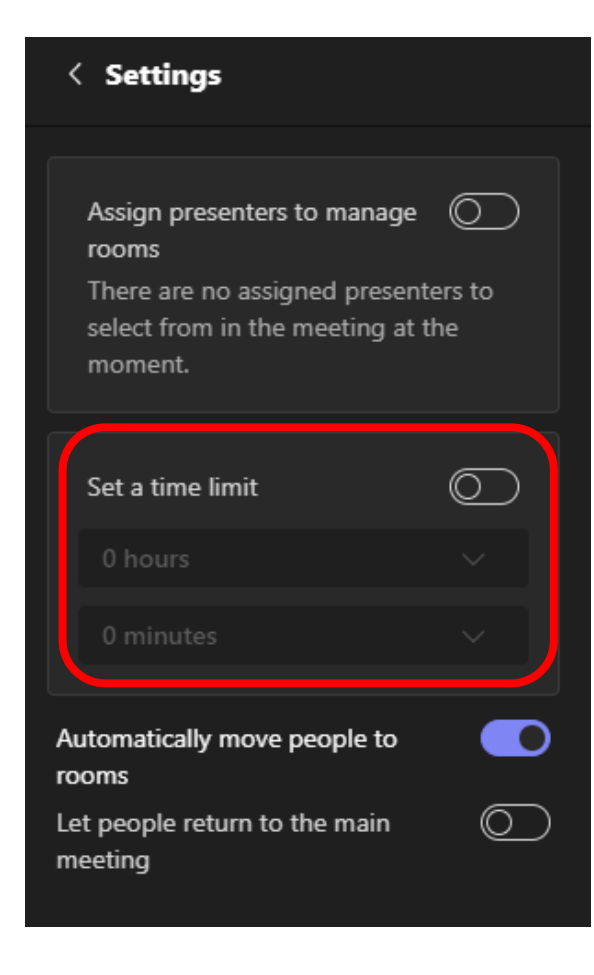

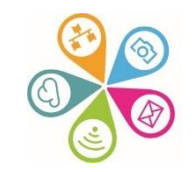

 Click the 3 dots to manually make any changes needed and e.g. to Add another room

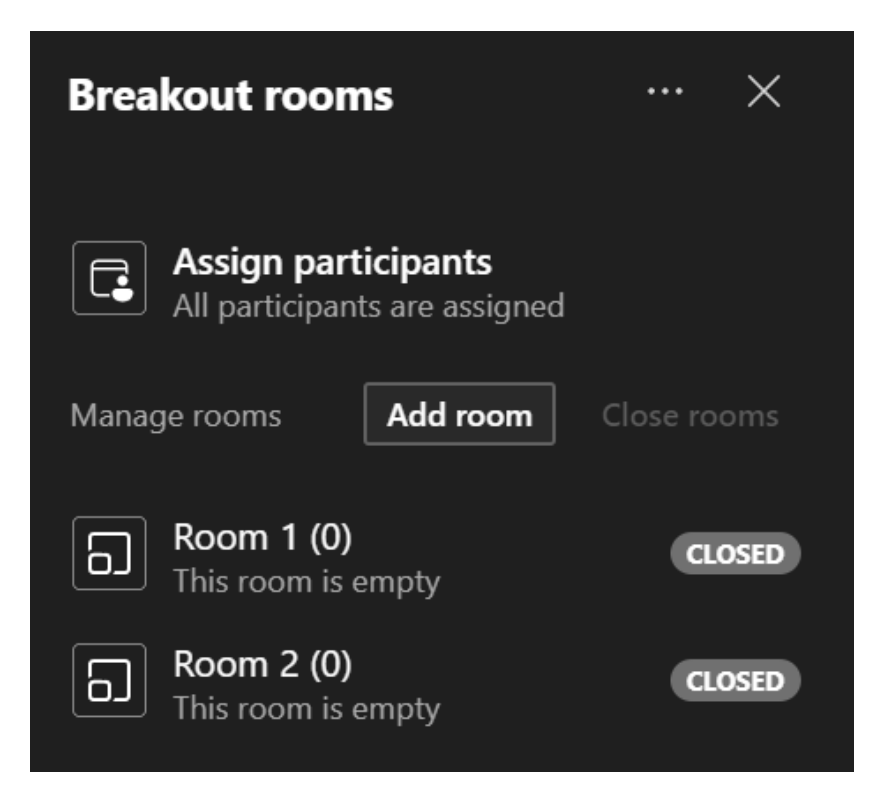

 Click on the Cog whee the Settings window.

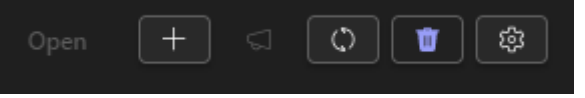

 Here you can change other default options and e.g. Set a time limit for your breakout room

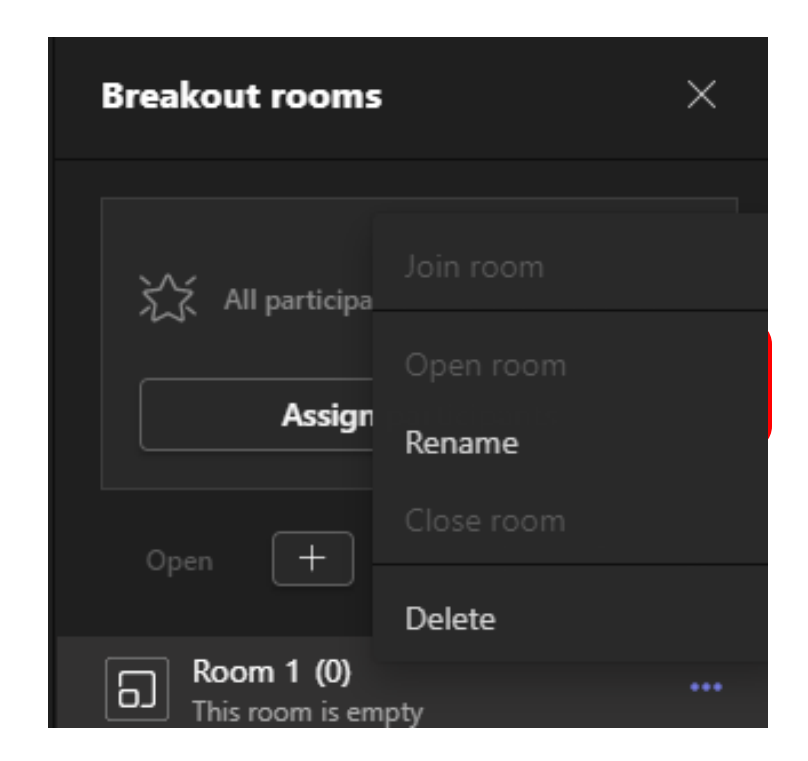

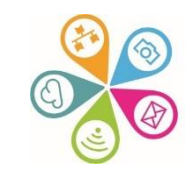

#### **Sharing screens**

• Click on the Share icon to the left of Leave at the top right of your Teams meetings toolbar

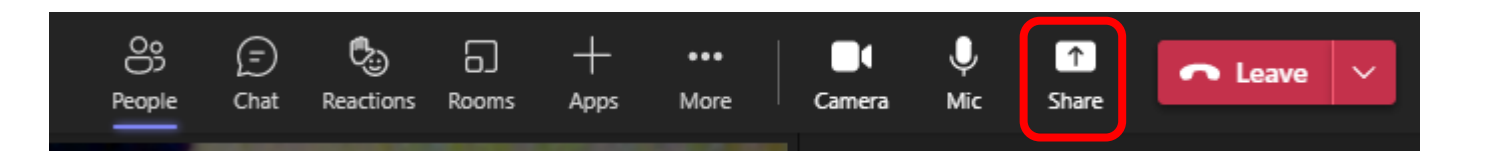

- Now select what you'd like to share either the top left option (Content only) or a specific Window you have open. You can also select PowerPoint Live which gives you additional options
- If you are sharing content with sound e.g. playing a video, remember to toggle on Include computer sound (top right)
- To stop sharing, click on the Share icon again

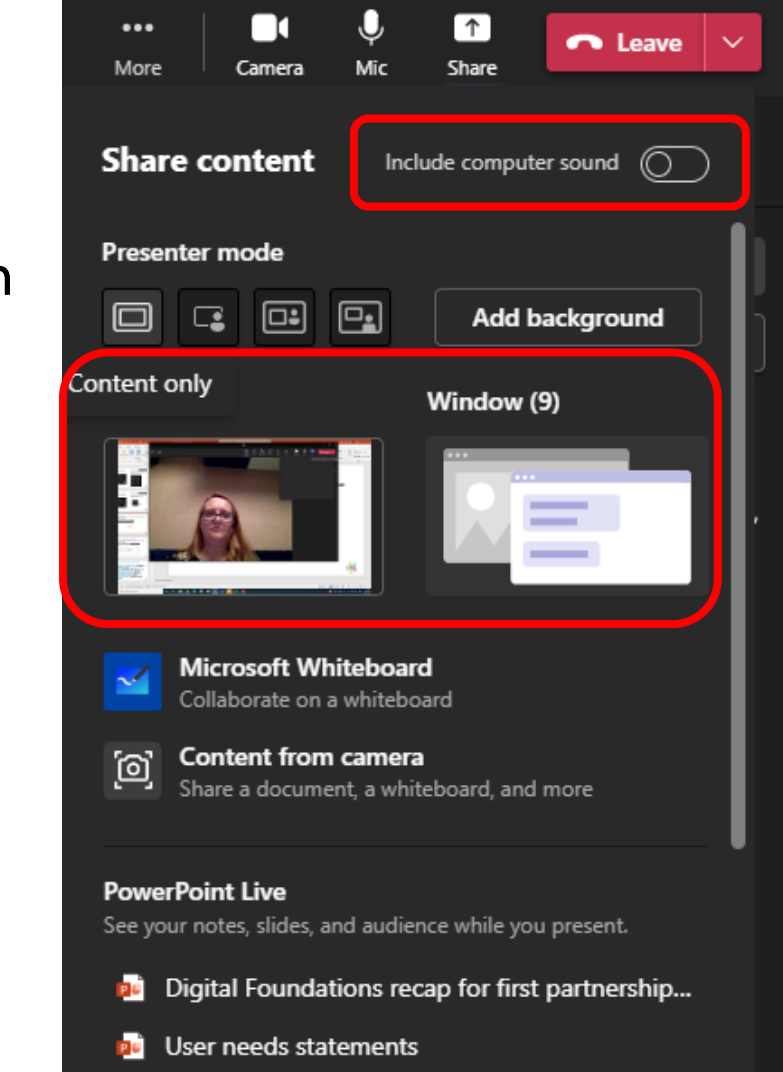

#### Setting up a Teams meeting

 You can do this from your Outlook calendar – create a calendar entry and as soon as you have added an attendee, depending on your settings, either the Teams meeting option will show as on, or you might need to manually click, to toggle it on

| ţ        | Scheduling Assistant 📳 Response options 🗸 🚾 Busy 🗸 🔗 Categorise 🗸 🔗 👼 … |
|----------|-------------------------------------------------------------------------|
| 8        | Save Calendar 🗸                                                         |
| ©♥<br>+2 | Add a title                                                             |
| ĉ        | Invite attendees Optional                                               |
| Ŀ        | 25/05/2022 📰 08:00 🗸 🗨 All day 🌐 Time zones                             |
|          | 25/05/2022                                                              |
| $\odot$  | Search for a room or location                                           |
| Ŭ        | 15 minutes before $ \smallsetminus $                                    |
| <u>-</u> | Add a description or attach documents                                   |
|          |                                                                         |
|          |                                                                         |

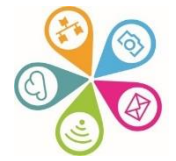

## Setting up a Teams meeting

- Alternatively, you can create your Teams meeting directly in the Teams calendar (see left hand vertical menu bar)
- Now invite attendees as usual they will get a link to the Teams call included in their calendar invite so they can click to join
- Note the range of options you can set in advance for your meeting in the tabs along the top

| $\square$   | DWL - July meetings & workshops prep Chat Files Details Scheduling Assistant Meeting notes Whiteboard Attendance Breakout rooms +                                                      |   |
|-------------|----------------------------------------------------------------------------------------------------|---|
| Activity    | X Cancel meeting 🕞 Copy link Show as: Busy 🗸 Category: None 🗸 Time zone: (UTC+00:00) Dublin, Edinburgh, Lisbon, London 🗸 Meeting options Response options 🗸 Require registration: None | ~ |
|             | DWL - July meetings & workshops prep                                                                                                    |   |
| (L)<br>Chat | Co SI Superhighways Info × + Optional                                                                                                    |   |
| (j)         | ③       25/05/2022       14:00       ∨       →       25/05/2022       15:00       ∨       1h       All day         Suggested: 13:00-14:00 16:00-17:00                                  |   |
| Teams       | 🗘 Does not repeat 🗸                                                                                                    |   |
|             | Add location                                                                                                    |   |
| Calendar    | Hide meeting info $\land$                                                                                                    |   |
| &<br>Calls  | <sup>™</sup> B I U S   ∀ A ∧A Paragraph ∨ Ag   ← ← ≔ ≔ ≔   99 ⇔ 吾 囲   ፇ ペ                                                                                                    |   |
| $\Box$      | Microsoft Teams meeting                                                                                                    |   |
| Files       | Join on your computer or mobile app<br><u>Click here to join the meeting</u>                                                                                                    |   |
| •••         | Learn more   Meeting options                                                                                                    |   |

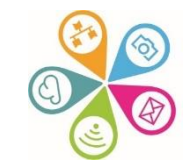

#### Setting up a Teams meeting

 If you are inviting external people and you don't want them to see each others names or email addresses in the calendar invites, instead copy the Teams meeting link into an email you send to them, blind carbon copying (bccing) their emails.

| × Cancel meeting © Copy link Show as: Busy < Category: None < Time zone: (UTC+00:00) Dublin, Edinburgh, Lisbon, London < Meeting options Response options < Require registration: None   Ø DWL - July meetings & workshops prepl   Image: Spinperhiphways info ×   • Optional   © 25/05/2022   14:00 < → 25/05/2022   15:00 < 1h   • Ail day   Suggested:   13:00-14:00   16:00-17:00   • Add location   Hide meeting info ×   • B   I   U   ⊖ I   • A   Persgraph < Ab   ⊕ ⊕ ⊕ ⊕ ⊕ ⊕ ⊕ ⊕ ⊕ ⊕ ⊕ ⊕ ♥ ○ €                                                                                                    |            |
|----------------------------------------------------------------------------------------------------|------------|
| WUL - July meetings & workshops prepi         Superhighways Info ×       + Optional         C       25/05/2022       14:00 × → 25/05/2022       15:00 × 1h ● All day         Suggested:       13:00-14:00 16:00-17:00         C       Does not repeat ×         Image: Constrained and the constrained and the constra                                                                                                    | $\times c$ |
| $ \begin{array}{c c c c c c c c c c c c c c c c c c c $                                                                                                    | O          |
| $( )$ $25/05/2022$ $14:00 \lor \rightarrow 25/05/2022$ $15:00 \lor 1h$ $A     day$ $Suggested:$ $13:00-14:00$ $16:00-17:00$ $( )$ $Dees not repeat \lor$ $( )$ $A dd$ $( )$ $A dd$ $( )$ $( )$ $( )$ $( )$ $( )$ $( )$ $( )$ $( )$ $( )$ $( )$ $( )$ $( )$ $( )$ $( )$ $( )$ $( )$ $( )$ $( )$ $( )$ $( )$ $( )$ $( )$ $( )$ $( )$ $( )$ $( )$ $( )$ $( )$ $( )$ $( )$ $( )$ $( )$ $( )$ $( )$ $( )$ $( )$ $( )$ $( )$ $($                                                                                                    | o          |
| Suggested: 13:00-14:00 16:00-17:00                                                                                                    | Ŀ          |
| Does not repeat     Add location     Hide meeting info <     B     J     U     S     Add     C     C                                                                                                    |            |
| <ul> <li>Add location</li> <li>Hide meeting info ∧</li> <li>I U S   ∀ A A Paragraph ∨ Ab   ⊕ ⊕ ⊞ I 99 ⊕ ≣ ⊞   99 ♥</li> </ul>                                                                                                    | ¢          |
| Hide meeting info       Image: Second state state | $\odot$    |
| ་≡ BIIUSI∀AA Paragraph∨ Aglic= v= ⊞ ⊞   99 ⇔ ≣ ⊞   92 ℃                                                                                                    |            |
| Microsoft Teams meeting<br>Join on your computer or mobile app<br>Click here to join the meeting<br>Learn more   Meeting options                                                                                                    | 'IE        |

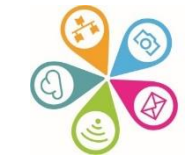

## Options for people to join a Teams meeting

- When people click on a Join Teams meeting link, they will have the following options.
- So those who don't use Teams themselves, can choose to join via their browser.

Please note there may be a few limitations with this option, so if you are using Teams meetings regularly, it's best to download the Teams desktop app. If you have this already, select the Open Teams option below.

# How do you want to join your Teams meeting?

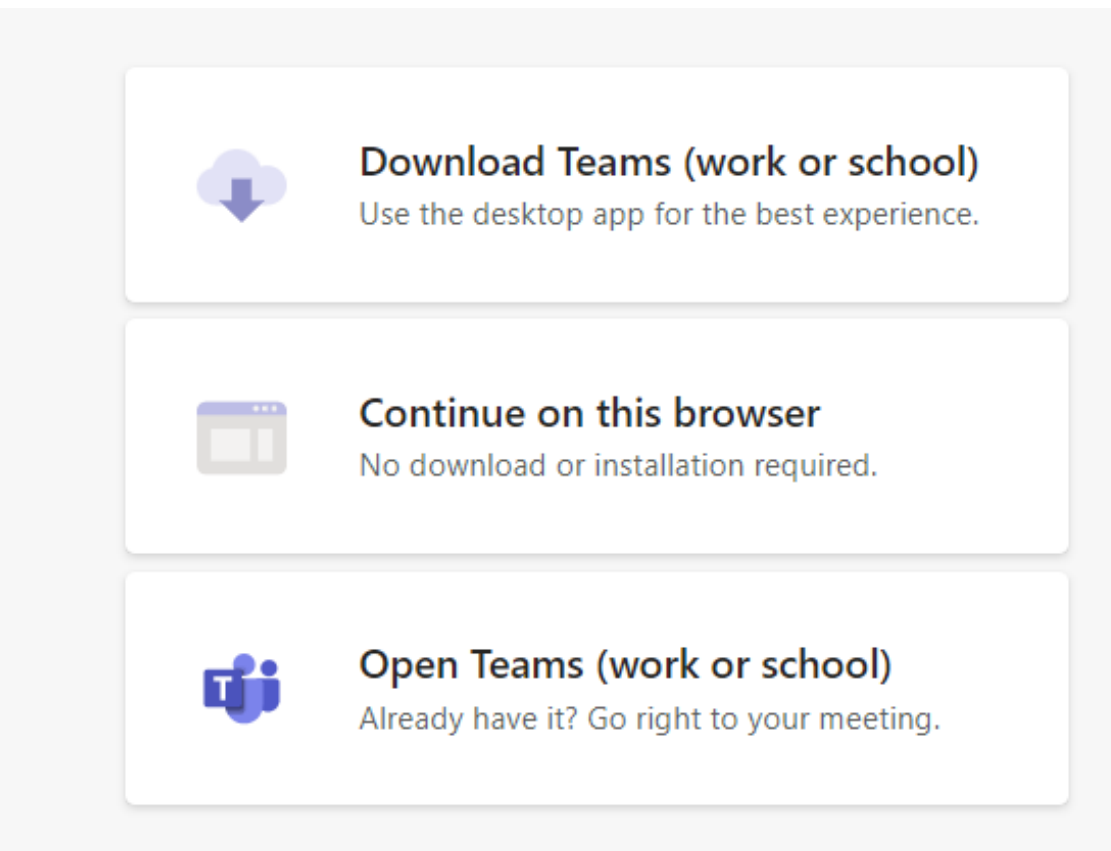

## Settings when joining a meeting

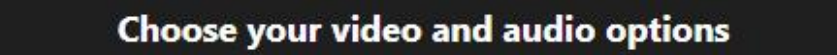

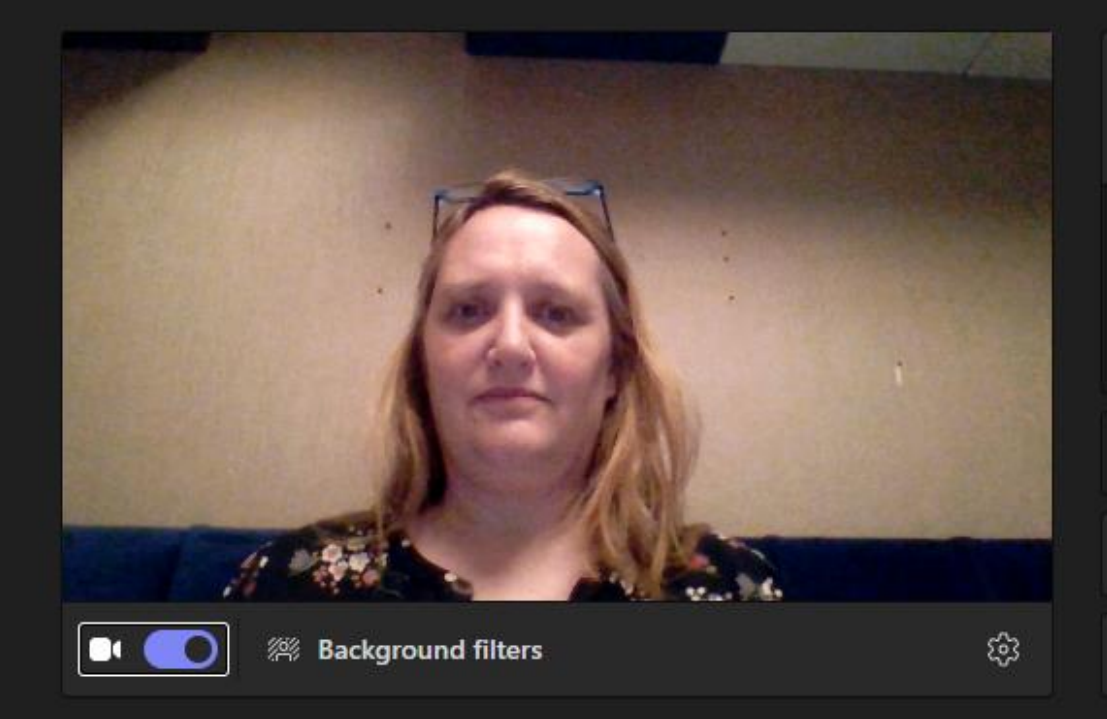

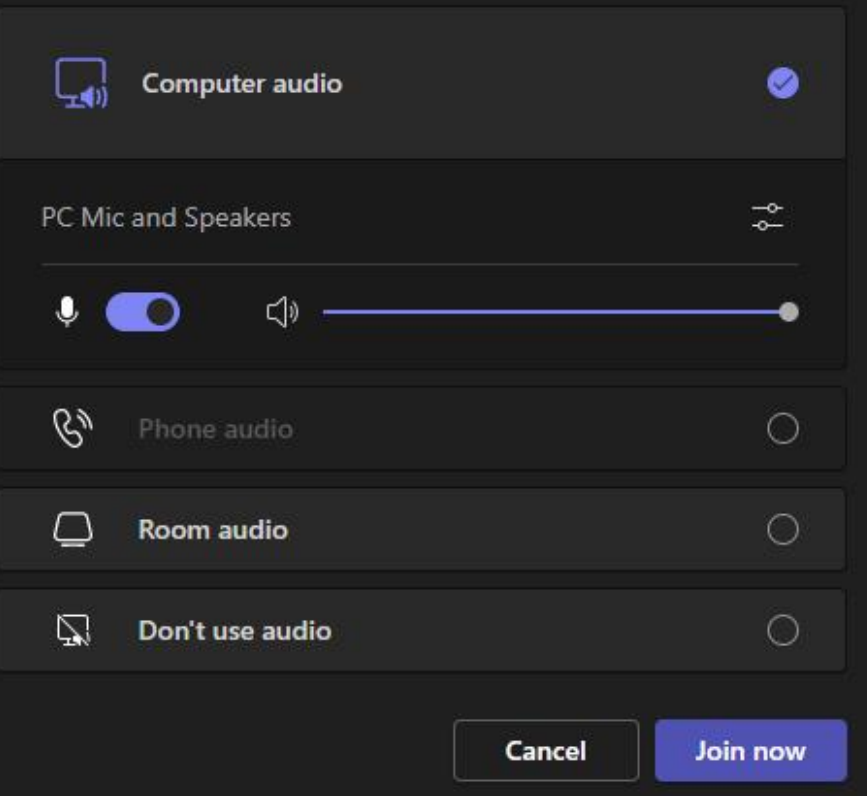

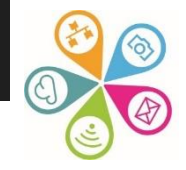

#### Update to the latest Teams version (so you use new features)

- Click on the 3 dots to the left of your profile pic or initials in the top right of your screen
- Then click Check for updates

| 、Search                                               | Kingston Volunta 🦣 — 🗇 🗙                     |
|-------------------------------------------------------|----------------------------------------------|
| <b>General Posts</b> Files OneNote Planner 5 more ~ + | _ & Settings I Meet V (i) ····               |
| Submit Vote                                           | Zoom — (100%) + 🖸                            |
| $\leftarrow$ Reply                                    | Keyboard shortcuts                           |
| Forms Tuesday 11:49 Updated                           | About >                                      |
| Yes, it works                                         | Check for updates<br>Download the mobile app |
| No, it doesn't                                        | 0% (0)                                       |
| 3 responses                                           |                                              |
| $\leftarrow$ Reply                                    |                                              |

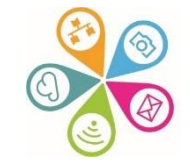

#### Further resources to help you get started...

- New to Teams we'll show you around Superhighways blog post with screen shots
- Getting started with Teams chats, calls and meetings – Superhighways blog post with screen shots
- Microsoft Teams Quick Start Guide MS resource
- Microsoft Teams YouTube channel Good range of videos as reminders or to share with others
- Microsoft Teams Video Training as above
- Instructor Led Live Training from Microsoft book a date and join

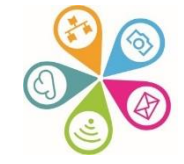